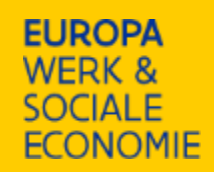

### Introductie

Versie 04-03-2025

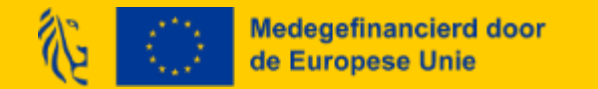

# **Onze applicaties**

|           | Platos-applicatie                                                                                                    | Tijdsregistratie-applicatie                                                                                                    |
|-----------|----------------------------------------------------------------------------------------------------|----------------------------------------------------------------------------------------------------|
| Voor wat? | Algemene projectopvolging:<br>- Aanvraag en projectbeslissing<br>- Registreren partners<br>- Communicatie met EuropaWSE<br>- Opladen projectdocumenten<br>- Rapporteren<br>- Raadplegen betalingen | Ingeven van kosten en prestaties intern<br>personeel:<br>- brutolonen medewerkers<br>- tijdsinzet van medewerkers<br>Registratie van deelnemers in het project |
| Voor wie? | Medewerkers die project opvolgen bij<br>promotor<br>(penhouder/promotororganisatie)                                                                                                    | Medewerkers die project opvolgen,<br>personeelsleden die in het project werken<br>en <i>hun leidinggevenden</i> bij zowel<br><b>promotor als partners</b>      |
| Link      | loket.wewis.vlaanderen.be/platos                                                                                                    | loket.wewis.vlaanderen.be/tijdsregistratie                                                                                                    |

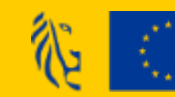

Medegefinancierd door de Europese Unie

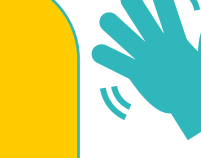

De functionaliteiten van de ESF-applicatie en archiefruimte worden vanaf programmaperiodes ESF en AMIF ('21-'27) overgenomen door Platos!

Projecten gestart na 01/01/'23 zullen dus geen gebruik meer maken van ESF-applicatie en archiefruimte!

### Rollen

### Doel =

- 1) Toegang geven tot (delen van) onze applicaties
- 2) Mogelijkheid geven om bepaalde handelingen uit te voeren in onze applicaties

### Hoe krijg je de juiste rol?

➔ Aanvragen via lokale beheerder van je eigen organisatie

Weet je niet wie de lokale beheerder is?

- ➔ Raadplegen via jouw profiel van Gebruikersbeheer Vlaanderen
- → Bel gratis naar 1700 en druk "5"
- Wettelijke vertegenwoordiger treedt op als lokale beheerder in organisaties waar nog geen lokale beheerder is aangeduid in het gebruikersbeheer

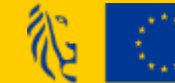

Medegefinancierd door de Europese Unie

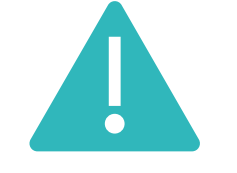

EuropaWSE kan geen rollen toekennen, noch u adviseren wie welke rol moet hebben

### Rollen

### 1) Platos-applicatie

| Rol                          | Gebruikersrecht (aan te vragen via<br>lokale beheerder)          | Doel                                                                                                    |
|------------------------------|------------------------------------------------------------------|----------------------------------------------------------------------------------------------------|
| Projectverantwoordelijke     | WEWIS-Projectverantwoordelijke voor de maatregel 'Platos'        | Operationeel opvolgen van project                                                                                          |
| Organisatieverantwoordelijke | WEWIS-Organisatieverantwoordelijke<br>voor de maatregel 'Platos' | Onderschrijven van "juridische<br>documenten" in naam van de<br>organisatie (Algemene voorwaarden<br>bij project aanvraag) |

=> ledere organisatieverantwoordelijke heeft ook de mogelijkheden van een projectverantwoordelijke

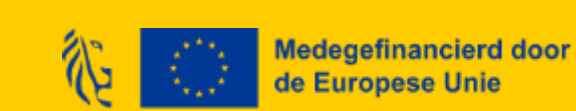

=> Rollen gelden per organisatie niet per project

*Meer info op <u>https://www.europawse.be/praktische-info/platos-mijn-project-indienen/hulp-bij-toegang-en-gebruik-platos</u>)* 

### Rollen

### 2) Tijdregistratie–applicatie

| Rol                                                            | Gebruikersrecht (aan te vragen via lokale<br>beheerder)                                                                                                    | Doel                                                                                                    |
|----------------------------------------------------------------|----------------------------------------------------------------------------------------------------|----------------------------------------------------------------------------------------------------|
| Promotor                                                       | WEWIS-Organisatieverantwoordelijke voor de<br>maatregel 'Platos-tijdsregistratie'                                                                                                    | Medewerkers koppelen aan project<br>Prestaties finaal indienen bij EuropaWSE<br>Deelnemersregistratie                                                                                                    |
| Promotor van de<br>partnerorganisatie                          | WEWIS-Organisatieverantwoordelijke voor de<br>maatregel 'Platos-tijdsregistratie'                                                                                                    | Medewerkers partnerorganisatie<br>koppelen aan project<br>Prestaties medewerkers partner indienen<br>bij promotor<br>Deelnemersregistratie                                                                                                    |
| Leidinggevende<br>-> Zal verdwijnen als rol, wordt<br>promotor | WEWIS-Projectverantwoordelijke voor de<br>maatregel 'Platos-tijdsregistratie'                                                                                                    | Individuele registraties<br>projectmedewerkers goedkeuren of<br>weigeren                                                                                                    |
| Projectmedewerker                                              | WEWIS-Projectmedewerker voor de maatregel<br>'Platos-tijdsregistratie'<br>Meer info op https://www.europawse.be/praktische-<br>info/opleiding-tijd-registreren-de-tijdsregistratie-<br>applicatie/hulp-bij-de-toegang-tot-de-tijdsregistratie-<br>applicatie | <ul> <li>Eigen tijd registreren:</li> <li>In geval van toewijzing goedkeuren van ingebrachte toewijzing</li> <li>Invoeren en goedkeuren van gewerkte uren in geval van individuele prestaties/uurregistraties</li> <li>Deelnemersregistratie</li> </ul> |

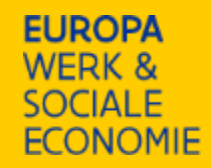

### Platos-applicatie

loket.wewis.vlaanderen.be/platos

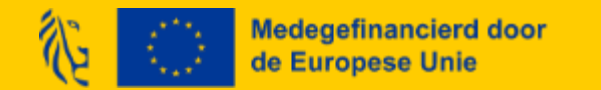

### Inlogscherm

- Tab oproepen:
  - Openstaande oproepen
  - Toekomstige oproepen
  - Afgesloten oproepen
- Tab Mijn projecten
  - Je krijgt een lijst te zien
  - Filter via 'Open filter'

### • Terug naar het loket:

 leidt naar het WSE-loket (vb; voor kwaliteitsregistratie)

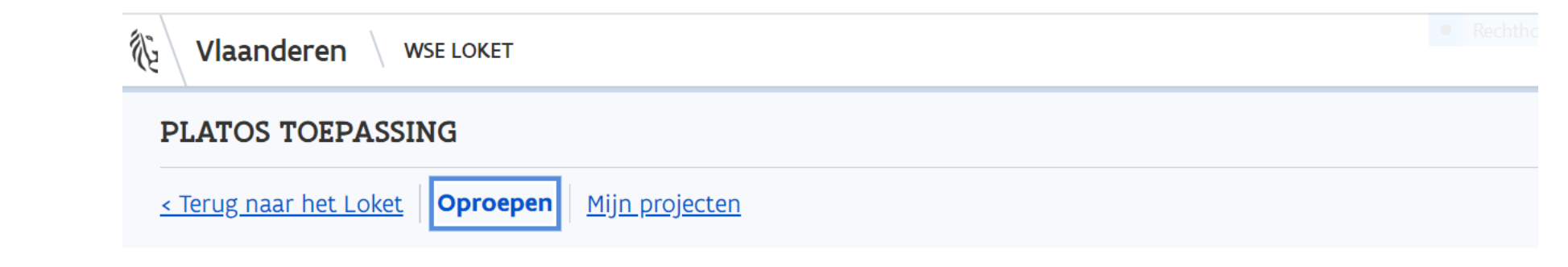

### Overzicht oproepen

Openstaand Toekomstig Afgesloten

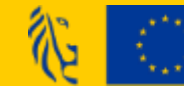

彩

Tab Mijn Projecten

Klik in de lijst op het project waaraan je wil werken. PLATOS TOEPASSING

Vlaanderen

<u>< Terug naar het Loket</u> <u>Oproepen</u> **Mijn projecten** 

WSE LOKET

Via 'Open filter' kan je filteren.

### Overzicht projecten

#### ^ Open filter

| Project                                 | Programma           | Oproep                      |
|-----------------------------------------|---------------------|-----------------------------|
| 1495. testsessie 14-03-2024 - project 5 | ESF plus (behouden) | 226. test yves - 29-08-2023 |
| 1494. testsessie 14-03-2024 - project 4 | ESF plus (behouden) | 226. test yves - 29-08-2023 |

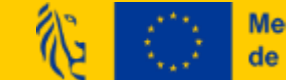

Vlaanderen

### In het projectscherm:

- Tab 'Projectstappen'
- Tab 'Projectgegevens'
- Tab 'Partners'
- Tab 'Documenten en communicatie'

Medegefinancierd door

de Europese Unie

Tab 'Verrichtingen'

| PLATOS TOEPASSI        | NG       |                |  |  |
|------------------------|----------|----------------|--|--|
| < Terug naar het Loket | Oproepen | Mijn projecten |  |  |

WSE LOKET

### 226. test yves - 29-08-2023: 1489. test

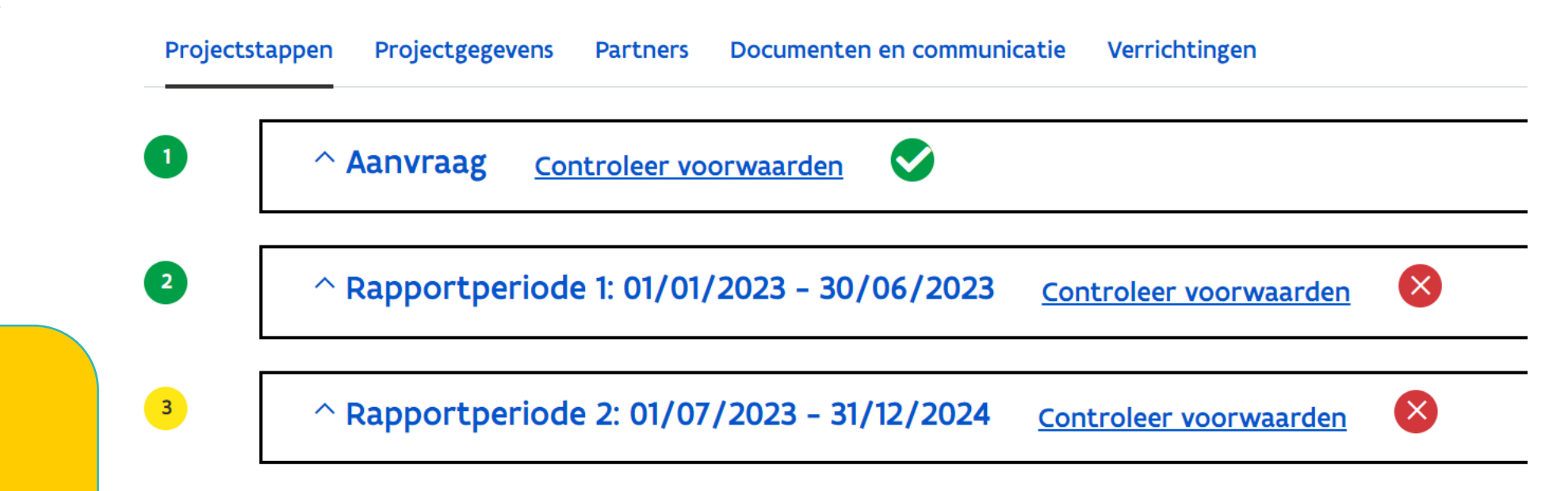

### Tab 'Projectstappen'

- Aanvraag
- Rapportperiodes
- Eindrapport

| Projects | tappen Projectgegevens Partners Documenten en communicatie Verrichtingen  |
|----------|---------------------------------------------------------------------------|
| 1        | ^ Aanvraag Controleer voorwaarden 📀                                       |
| 2        | ^ Rapportperiode 1: 01/01/2023 - 30/06/2023 Controleer voorwaarden        |
| 3        | ^ Rapportperiode 2: 01/07/2023 - 31/12/2024 Controleer voorwaarden        |
| 4        | ^ Rapportperiode 3: 01/01/2025 - 30/06/2025 <u>Controleer voorwaarden</u> |
| 5        | ^ Eindrapport: 01/07/2025 - 31/12/2025 Controleer voorwaarden             |

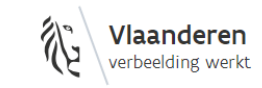

loket.wse.vlaanderen.be is een officiële website van de Vlaamse overheid uitgegeven door <u>Departement Werk en Sociale Economie</u>

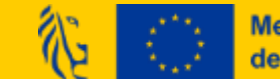

| Projectstap Aanvraag                                                                                                    | jectstappen Projectgegevens Partners Documenten en communicatie Verrichtingen                                                                                                    |                  |
|----------------------------------------------------------------------------------------------------|----------------------------------------------------------------------------------------------------|------------------|
| <ul> <li>Hier vind je:</li> <li>de evaluaties</li> <li>de projectbeslissing</li> <li>knop om een<br/>bezwaar in te<br/>dienen <i>(louter voor</i><br/>technisch-financiële</li> </ul> | <ul> <li>Aanvraag <u>Controleer voorwaarden</u></li> <li>Aanvraag - Ingediend - 13/03/2024</li> <li><u>Evaluatie 1</u></li> <li><u>Projectbeslissing 1: Positief 13/03/2024</u></li> </ul> | Bezwaar indienen |
| bezwaren, niet op 2<br>beslissing)                                                                                                    | ^ Rapportperiode 1: 01/01/2023 - 30/06/2023 <u>Controleer voorwaarden</u>                                                                                                    | $\bigotimes$     |

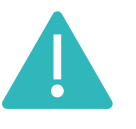

Projectfinanciering voorlopig enkel te raadplegen bij Evaluatie (1 of 2) -> doorklikken naar pagina's op einde: zie correctievelden

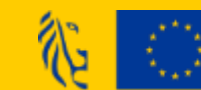

### **Projectstap Aanvraag**

Controleer voorwaarden

Klik erop voor een overzicht van:

- Rechtstoestand
- Kwaliteitsvoorwaarden promotor en partners
- Onderschrijving organisatieverantwoordelijke

|         | Bronnencontrole - 13/03/2024                                |      |       |         |
|---------|-------------------------------------------------------------|------|-------|---------|
|         | Inhoud voorwaarde                                           | Bron | Statu | IS      |
| Rapport | Rechtstoestand en status promotor: SD WORX                  | КВО  | 9     | voldoet |
| ∼ Rappo | Erkenning minimale kwaliteitsvoorwaarden promotor: SD WORX  | KDB  | <     | voldoet |
|         | Onderschrijving organisatieverantwoordelijke: Yves Verniest | -    | ⊘     | voldoet |
|         | × Sluiten                                                   |      |       |         |

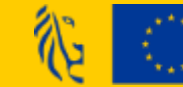

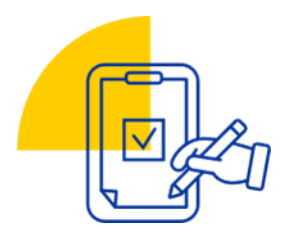

| Projectstap<br>rapportperiode 1                                                                                            | 2 | Y Papportperiode 1: 01/01/2023 - 30/06/2023               |                               |              |
|----------------------------------------------------------------------------------------------------|---|-----------------------------------------------------------|-------------------------------|--------------|
| Hier kan je <b>voor elke</b><br>Tapportperiode je rapport<br>Tanvullen en indienen.                                        |   | <ul> <li>Rapport</li> </ul>                               |                               |              |
| Hier zal je kosten<br>gegenereerd zien naar mate<br>neer en meer prestaties in<br>de Tijdsregistratie-applicatie<br>komen. |   | Rapport 1: Te herwerken<br><u>Rapport 2: In te dienen</u> |                               |              |
| Dok hier kan je voorwaarden<br>controleren.                                                                                | 3 | ^ Rapportperiode 2: 01/07/2023 - 31/12/2024               | <u>Controleer voorwaarden</u> | $\bigotimes$ |
|                                                                                                    | 4 | ^ Rapportperiode 3: 01/01/2025 - 30/06/2025               | <u>Controleer voorwaarden</u> | 8            |
|                                                                                                    | 5 | ^ Eindrapport: 01/07/2025 - 31/12/2025 <u>Cont</u>        | roleer voorwaarden            |              |

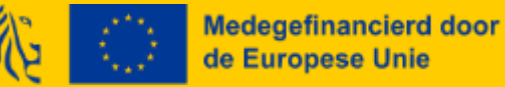

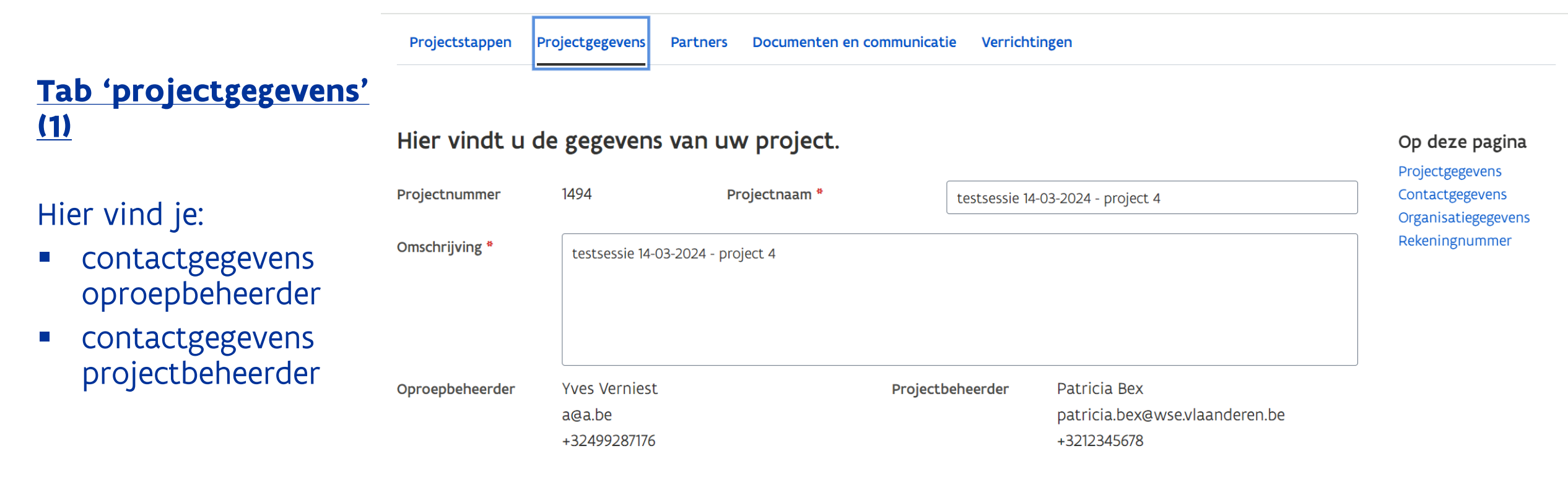

Hieronder vindt u de contactpersoon voor uw project. U kan deze aanpassen indien

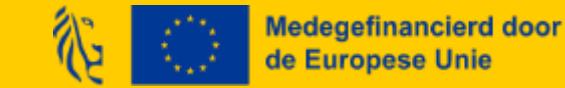

|                                                                     | Hieronder vir             | ndt u de contactpersoon voor uw project. U kan deze aanpassen indien | Op deze pagina  |
|---------------------------------------------------------------------|---------------------------|----------------------------------------------------------------------|-----------------|
| Tab 'projectgegevens' (2                                            | nodig.<br><u>2)</u>       |                                                                      | Contactgegevens |
|                                                                     | Contactpersoon *          | Yves Verniest $\checkmark$                                           | Rekeningnummer  |
| Verder deze tab vind je:                                            |                           |                                                                      |                 |
| <ul> <li>contactgegevens van o<br/>contactpersoon voor j</li> </ul> | dé <sup>Tel. *</sup><br>e | +3246779900                                                          |                 |
| project                                                             | E-mail *                  | b@b.be                                                               |                 |
| <ul> <li>gegevens van de<br/>organisatie</li> </ul>                 | Devectig e mail *         |                                                                      |                 |
| <ul> <li>Helemaal onderaan he</li> </ul>                            |                           | b@b.be                                                               |                 |

### **HOU DEZE INFO** STEEDS UP TO DATE!

rekeningnummer (niet zichtbaar op slide)

#### Klik onderaan op 'bewaren om wijzigingen op te slaan!

Hieronder vindt u de organisatie waarvoor u een project uitvoert. De gegevens van de organisatie kunnen ook aangepast worden.

Indien u uitgebreider wil zoeken, kan u de volgende link raadplegen: KBO Search

#### Organisatiegegevens

KBO 0407139583 Adres Brouwersvliet 2

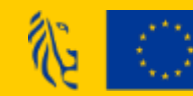

| <u>Tab 'Partners' (1)</u>                                     | Projectstappen Project                  | gegevens Partners      | Documenten en commu   | unicatie Ve  | rrichtingen      |         |              |                |              |            |
|---------------------------------------------------------------|-----------------------------------------|------------------------|-----------------------|--------------|------------------|---------|--------------|----------------|--------------|------------|
| Hier vind je een<br>overzicht van<br>toegevoegde partners.    | Hieronder kan u zien of u<br>te voegen. | w partners al gevalio  | deerd hebben dat ze m | net u samenv | verken. Het is o | ok moge | ijk om extra | partners en/o  | of onderaanr | nemers toe |
| Enkel actieve partners<br>kunnen voor het                     | KBO nr of naam                          |                        |                       |              |                  |         |              |                |              | Zoeken     |
| project aan de slag in<br>de Tijdsregistratie-<br>applicatie! | Naam V                                  |                        | anlaiding             | KBO nr V     | Gemeente 🗸       | Type    | Toegevoegd   | Deelname       | 21/12/2025   | Actief     |
|                                                               | Viaamse Dienst voor Arbeidst            | emiddeling en Beroepso | opieiding             | 088/010362   | Brussel          | Partner | 14/03/2024   | 01/01/2023 - 3 | 31/12/2025   |            |

#### UPDATE DEZE INFO IN GEVAL VAN WIJZIGINGEN IN PARTNERSCHAP!

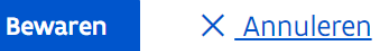

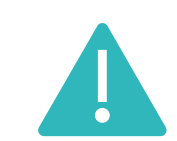

Projecten waar in Platos een vestiging gekoppeld is aan het project als partner en er in de tijdsregistratie-app gewerkt wil worden via de hoofdzetel => Zowel vestiging als hoofdzetel toevoegen als actieve partner in Platos!

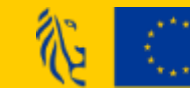

#### Tab 'Partners' (2):

Nieuwe partner toevoegen: vul KBO of naam in en druk op 'zoeken'. Selecteer in de zoekresultaten juiste entiteit.

Hieronder kan u zie te voegen. KBO nr of naam

226. test y

| Klik op  | 'partner' | bij |
|----------|-----------|-----|
| 'Soort'. |           |     |

#### Vul een emailadres in.

#### Zoekresultaten

| Naam                                                                                             |                                 | Ondernemingsnr. | Vestigingsnr. | Status      | Gemeente    | Madagaf   |
|--------------------------------------------------------------------------------------------------|---------------------------------|-----------------|---------------|-------------|-------------|-----------|
| ○ A.C.L.V.B. Afdeling Kluisbe                                                                    | 0916384536                      |                 | Actief        | Kluisbergen | de Europ    |           |
| <ul> <li>Vereniging van Mede-eige<br/>Aphrodite, te Kluisberger<br/>Stationsstraat 43</li> </ul> | enaars, gebouw<br>1 ( Berchem ) | 0863359782      |               | Actief      | Kluisbergen |           |
|                                                                                                  | GEN                             | 0409339505      |               | Actief      | Kluisbergen |           |
| ○ Post Kluisbergen                                                                               |                                 |                 | 2238728326    | Actief      |             | of ondera |
| <ul> <li>Openbaar Centrum voor<br/>Welzijn van Kluisbergen</li> </ul>                            | 0212334483                      |                 | Actief        | Kluisbergen |             |           |
| 10 rijen 🗸 🗸                                                                                     |                                 | < v             | orige 41 - 45 | van 45      | volgende >  |           |
| Soort *                                                                                          | Partner                         |                 |               |             | ~           | /12/2025  |
|                                                                                                  |                                 |                 |               |             |             | /12/2025  |
| E-mail *                                                                                         |                                 |                 |               |             |             |           |
| E                                                                                                | -mail is verplicht              |                 |               |             |             |           |
| E                                                                                                | -mail is verplicht              |                 |               |             |             | •         |

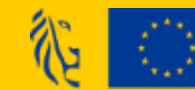

Herbevestig ingevuld<br/>emailadres.226.Herbevestig ingevuld<br/>emailadres.ProjectstaGeef aan voor welke<br/>periode de<br/>organisatie partner<br/>is.Hieronder<br/>e voegen.Klik op 'Toevoegen'.B0 nr of n

Medegefinancierd door de Europese Unie

Klik op 'Toevoegen'. Het pop-up-venster sluit.

Tab 'Partners' (3):

Klik op 'Bewaren'.

|           | Stationsstraat 43                                                  |                          |            |                  |                 |             |
|-----------|--------------------------------------------------------------------|--------------------------|------------|------------------|-----------------|-------------|
|           | O MIDDENSTAND KLUISB                                               | 0409339505               |            | Actief           | Kluisbergen     |             |
|           | Post Kluisbergen                                                   |                          |            | 2238728326       | Actief          |             |
| st y      | <ul> <li>Openbaar Centrum vo<br/>Welzijn van Kluisberge</li> </ul> | or Maatschappelijk<br>en | 0212334483 |                  | Actief          | Kluisbergen |
| Project   | 10 rijen v                                                         |                          |            | < vorige 41 - 45 | <b>5</b> van 45 | volgende >  |
| tien of u | Soort *                                                            | Partner                  |            |                  |                 | ~           |
|           | E-mail *                                                           |                          |            |                  |                 |             |
|           | Bevestig e-mail *                                                  |                          |            |                  |                 |             |
| Arbeidsb  | Deelname van *                                                     | 01/01/2023               |            | tot 31/12/2      | 2025            | Ē           |
| nse Stede | Toevoegen                                                          | Annuleren                |            |                  |                 |             |
| X Appu    |                                                                    |                          |            |                  |                 |             |

**()** 

Projectgegevens

Documenten

Partners

Archief

Documenten en communicatie

Projectstappen

Communicatie

Communicatie

### <u>Tab</u> <u>'Documenten en</u> <u>communicatie':</u>

Hier kan je een bericht **uitsturen of documenten** opladen.

In de knop archief vind je een historiek van communicatie en documenten (filter mogelijk).

^ Toon filterOf

| Datum V Processtap V Onderwerp V                                                              | Richting  |  |
|-----------------------------------------------------------------------------------------------|-----------|--|
| 14/03/2024 Rapportperiode Uw Europees project: Rapport indienen                               | Ontvangen |  |
| 13/03/2024 Rapportperiode Uw Europees project: Rapport indienen                               | Ontvangen |  |
| 13/03/2024 Aanvraag en beslissingen Uw Europees project: Nieuwe projectbeslissing beschikbaar | Ontvangen |  |
| 13/03/2024 Aanvraag en beslissingen Uw Europees project: Aanvraag ingediend                   | Ontvangen |  |

Verrichtingen

Toevoegen Archiveren

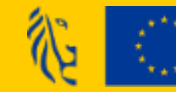

#### Subtab 'Communicatie':

- 1. Klik op de blauwe knop 'Toevoegen'.
- 2. Kies een proces *(aanvraag of rapportperiode)* in het pop-up venster.
- 3. Vul het onderwerp in
- 4. Kies een map.
- 5. Schrijf je boodschap.
- 6. Voeg eventuele bijlagen toe.
- 7. Klik op de blauwe knop 'Verstuur'.
- => Je projectbeheerder ontvangt je bericht.

| Projectstappen   | Projectgegevens         | Partners       | Documenten en communicatie | Verrichtingen            |             |                               |   |
|------------------|-------------------------|----------------|----------------------------|--------------------------|-------------|-------------------------------|---|
| Communicatie     | Documenten              | Archief        | ]                          |                          |             |                               |   |
| Inhoud           |                         |                |                            |                          |             |                               |   |
| Proces *         |                         | Kies           | een proces                 |                          |             |                               | ~ |
| Onderwerp *      |                         |                |                            |                          |             |                               |   |
| Мар              |                         | Overig         | je                         |                          |             |                               | ~ |
| B I <u>U</u> ᢒ > | <sup>2</sup> Sans Serif | • <u>A</u> (A) | Normal 🗘 H1 H2 🗛 A         | A A ⊨ ≔                  | E E   = = = | ≡ <i>I</i> <sub>x</sub> " % 8 | 3 |
|                  |                         |                |                            |                          |             |                               |   |
|                  |                         |                |                            |                          |             |                               |   |
| Bijlages         |                         |                |                            |                          |             |                               |   |
|                  |                         |                | 0 <u>Bijlage</u>           | toevoegen                |             |                               |   |
|                  |                         |                | Sleep de bijlage naar h    | ier om ze toe te voegen. |             |                               |   |
| Verstuur         | X <u>Annuleren</u>      |                |                            |                          |             |                               |   |

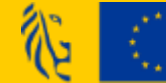

Toevoegen

X <u>Annuleren</u>

#### Subtab 'Documenten':

1. Klik op 'Documenten'.

| 2. | Klik op de blauwe knop |
|----|------------------------|
|    | 'Toevoegen'.           |

#### 3. Pop-up venster opent.

| 4. | Kies het proces |
|----|-----------------|
|    | (aanvraag of    |
|    | rapportperiode) |

- 5. Kies een map.
- 6. Vul het onderwerp in.
- 7. Voeg opmerkingen toe.
- 8. Voeg bijlagen toe.
- 9. Klik op de blauwe knop 'Toevoegen'.

| Projectstappen | Projectgegevens | Partners  | Documenten en communicatie                  | Verrichtingen                         |
|----------------|-----------------|-----------|---------------------------------------------|---------------------------------------|
| Communicatie   | Documenten      | Archief   | ]                                           |                                       |
| Inhoud         |                 |           |                                             |                                       |
| Proces *       | Kies e          | en proces | ~                                           |                                       |
| Onderwerp *    |                 |           |                                             |                                       |
| Мар            | Overige         |           | ~                                           |                                       |
| Opmerkingen    |                 |           |                                             |                                       |
|                |                 |           |                                             |                                       |
| Bijlages *     |                 |           |                                             |                                       |
|                |                 |           | 0 <u>Bijlage</u><br>Sleep de bijlage naar H | toevoegen<br>ier om ze toe te voegen. |
|                |                 |           |                                             | ,                                     |

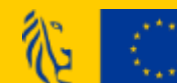

### Wegwijs in de Platos-communicatie

PLATOS TOEPASSING

#### Tab 'Verrichtingen'

Hier vind je een overzicht van de betalingen van voorschotten en rapporten.

Hier zullen later ook de toegewezen steunbedragen vermeld staan.

#### < Terug naar het Loket Oproepen Mijn projecten

### 62. Oproep FT: 620. test partner inactief

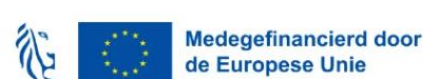

● Test omgeving | Sammy Platos ~ | Afmelden

PDF

XLS

Projectstappen Projectgegevens Partners Documenten en communicatie Verrichtingen

#### Verrichtingen

Туре Omschrijving Bedrag Betaaldatum IBAN-nr. Boekingsstuknr. Subsidie.WSE.SE.Oproep OSE Betaling €30.000,00 02/06/2021 BE18988333122965 74186718614 TESTSESSIE -....1201.Tel.25531079 Subsidie.WSE.SE.Oproep OSE 16/02/2022 8548565428 Betaling €15.000,00 BE18988333122965 TESTSESSIE -....1201.Tel.25531079 9565723482 Betaling Subsidie.WSE.SE.Oproep OSE €30.000,00 30/05/2022 BE15549129312330 TESTSESSIE -....1201.Tel.25531079 912300339 Vordering 091/2300/33914 - €7.500.00 22/03/2023 BE15549129312330 Totaal 67.500,00

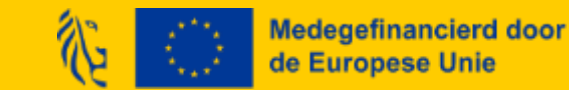

### Rapporteren in de Platos-applicatie

Rapportage via Platos op basis van gegevens uit de tijdsregistratie-applicatie die **automatisch doorstromen** 

- → Geen aparte excels meer
- → "Real time" opvolging van kosten

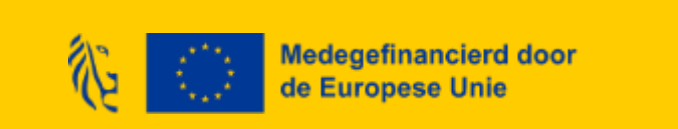

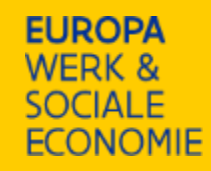

### Waar kan je terecht voor ondersteuning?

Algemene instructies:

https://www.europawse.be/praktische-info/mijn-project-indienen-platos Technische ondersteuning: vul een contactformulier in: <u>https://www.europawse.be/contact/contactformulier</u> Inhoudelijke ondersteuning: contacteer je projectbeheerder

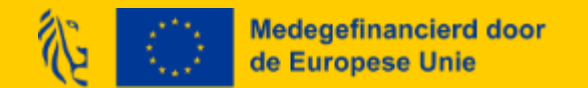